# การยืมหนังสือด้วยตนเอง **uu ALIST OPAC Application**

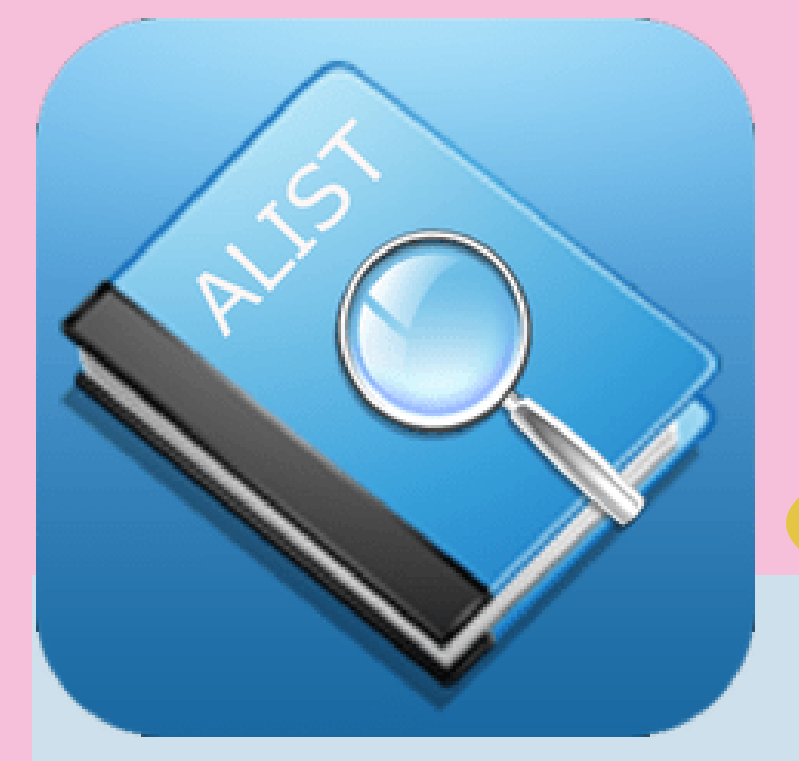

## การติดตั้งแอปพลิเคชั่น ALIST บนมือถือ หรือ แท็บเล็ต

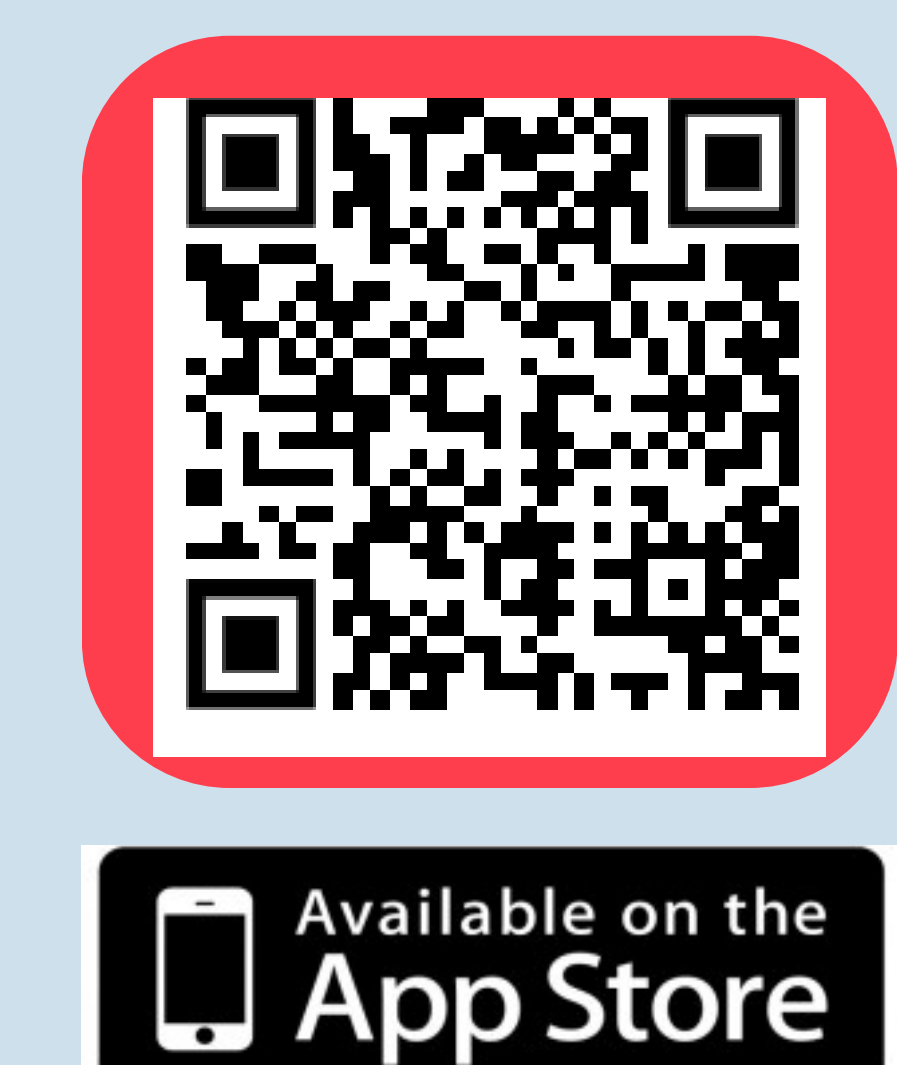

### ติดตั้ง แอปพลิเคชั่น ALIST OPAC ครั้งแรกตั้งค่า **ชื่อมหาวิทยาลัย**

**Rajamangala University of Technology Krungthep** 

สำนักวิทยบริการและเทคโนโลยีสารสนเทศ มหาวิทยาลัยเทคโนโลยีราชมงคลกรุงเทพ

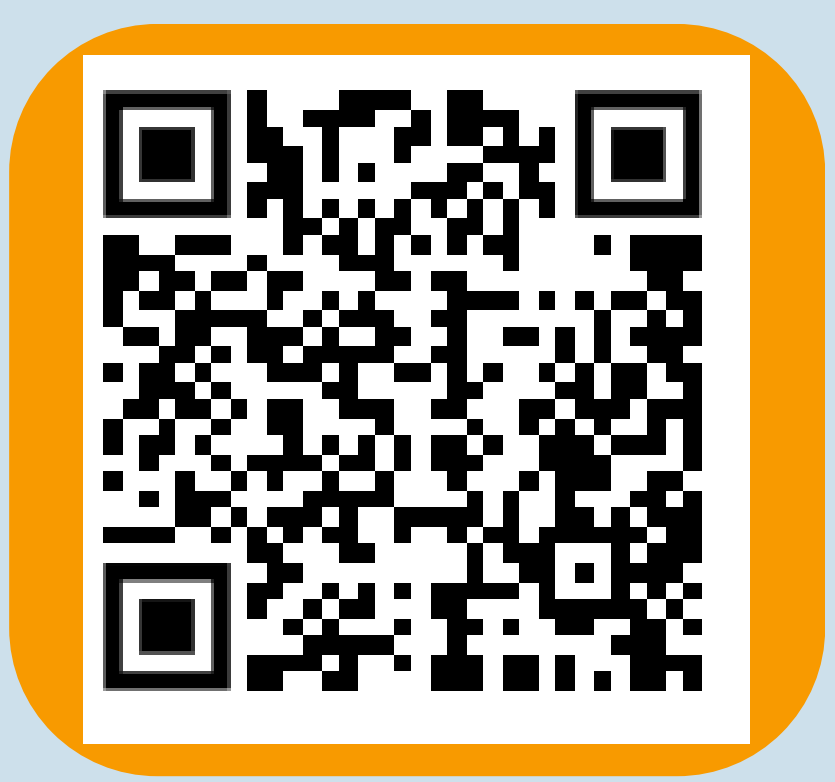

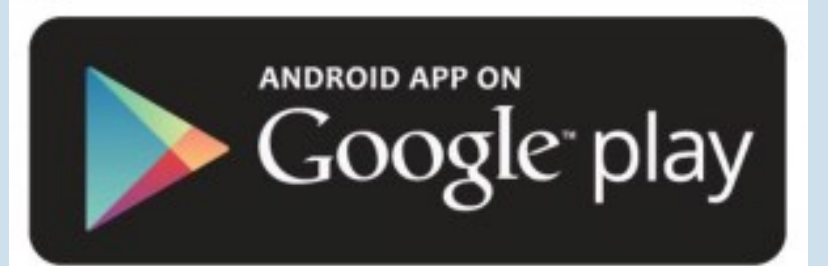

# ขั้นตอนการยื่มหนังสือด้วยตนเอง **ALIST OPAC Application**

1. ผู้ใช้บริการหยิบหนังสือที่ต้องการยืม 2. ติดต่อเคาน์เตอร์บริการยืม - คืน 3. เปิด แอปพลิเคชั่น ALIST OPAC

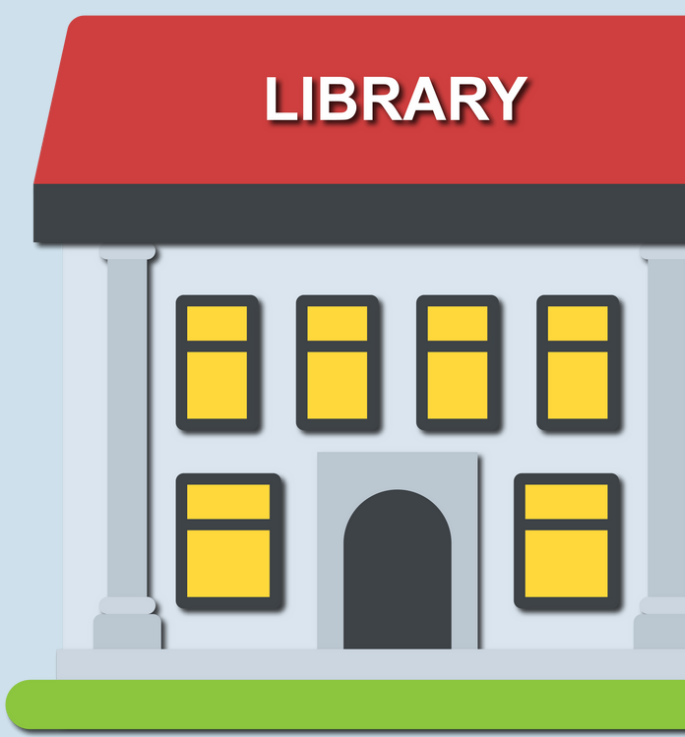

### บริการสำหรับบุคลากรของมทร.กรุงเทพ

สำนักวิทยบริการและเทคโนโลยีสารสนเทศ มหาวิทยาลัยเทคโนโลยีราชมงคลกรุงเทพ

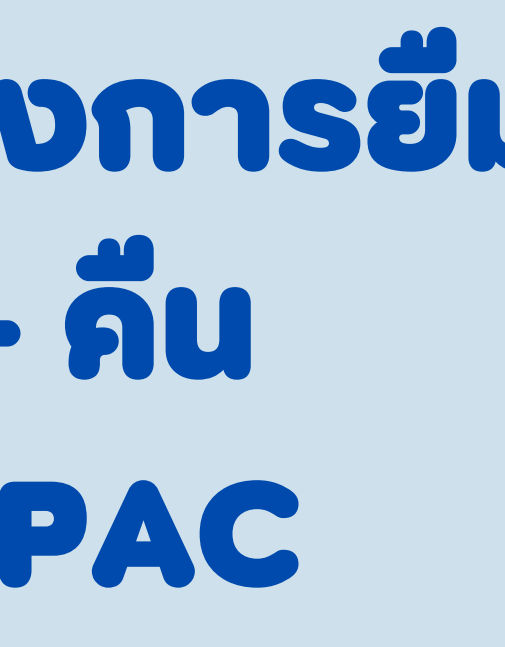

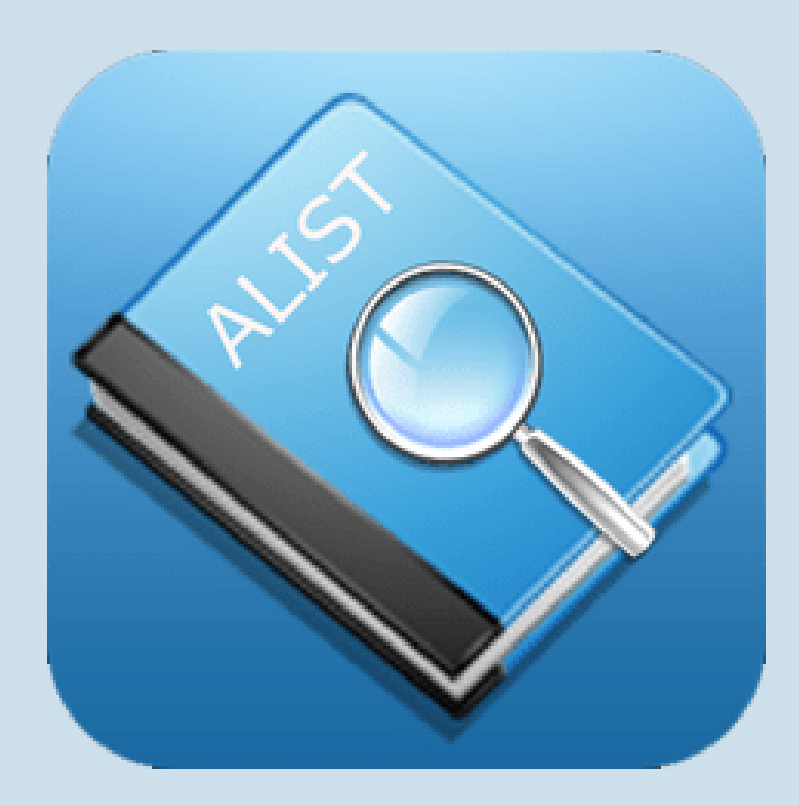

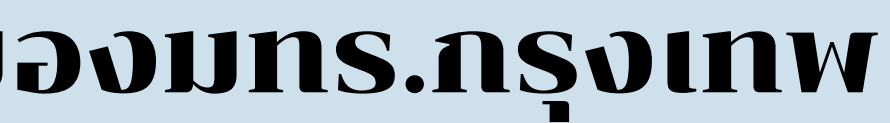

### 4. login เข้าสู่ระบบ la User name llat Password และคลิกที **UU Login**

| ♠        | Login |
|----------|-------|
|          | ALIST |
| Username |       |
| Password |       |
|          | LOGIN |

สำนักวิทยบริการและเทคโนโลยีสารสนเทศ มหาวิทยาลัยเทคโนโลยีราชมงคลกรุงเทพ

### 5. เมื่อเข้าสู่ระบบ สำเร็จจะปรากฎ ข้อมูลสมาชิก ผู้ใช้บริการ ตรวจสอบประวัติการยืม คืน, ค่าปรับหนังสือที่ค้างส่ง การยืมต่อออนไลน์

| <b>\$</b> Fine      | (0) 📏  |
|---------------------|--------|
| Checked Out Items   | (10) 📏 |
| 🧯 Hold Items        | (0) 📏  |
| Messages            | (0) 📏  |
| ★ Favorite          | (1) 📏  |
| Preferred Search    | (0) 📏  |
| Checked Out History | >      |
|                     |        |

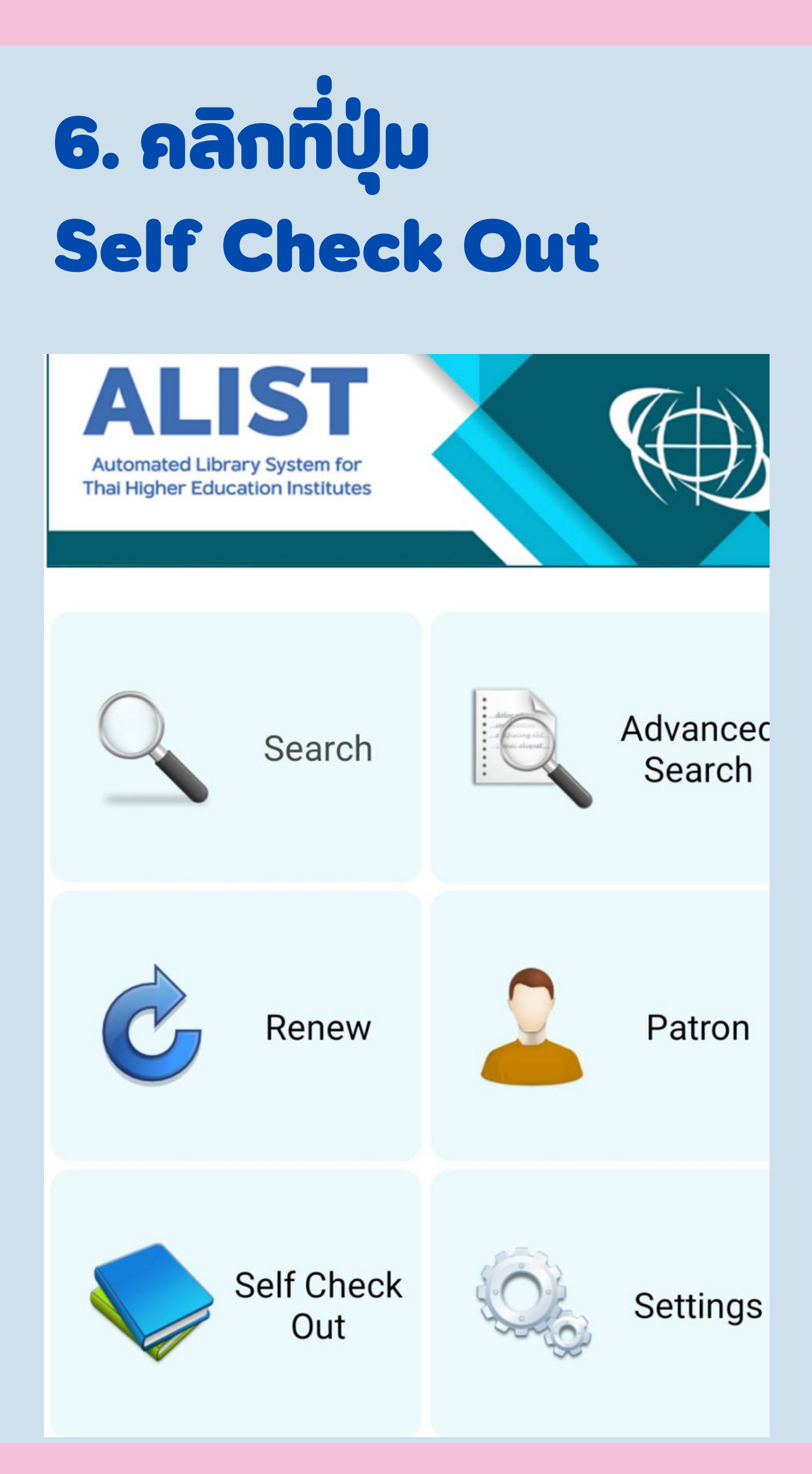

### 7. ปรากฎหน้า ให้ scan รหัสบาร์โค้ดของหนังสือที่ ต้องการยื่ม

### สำนักวิทยบริการและเทคโนโลยีสารสนเทศ มหาวิทยาลัยเทคโนโลยีราชมงคลกรุงเทพ

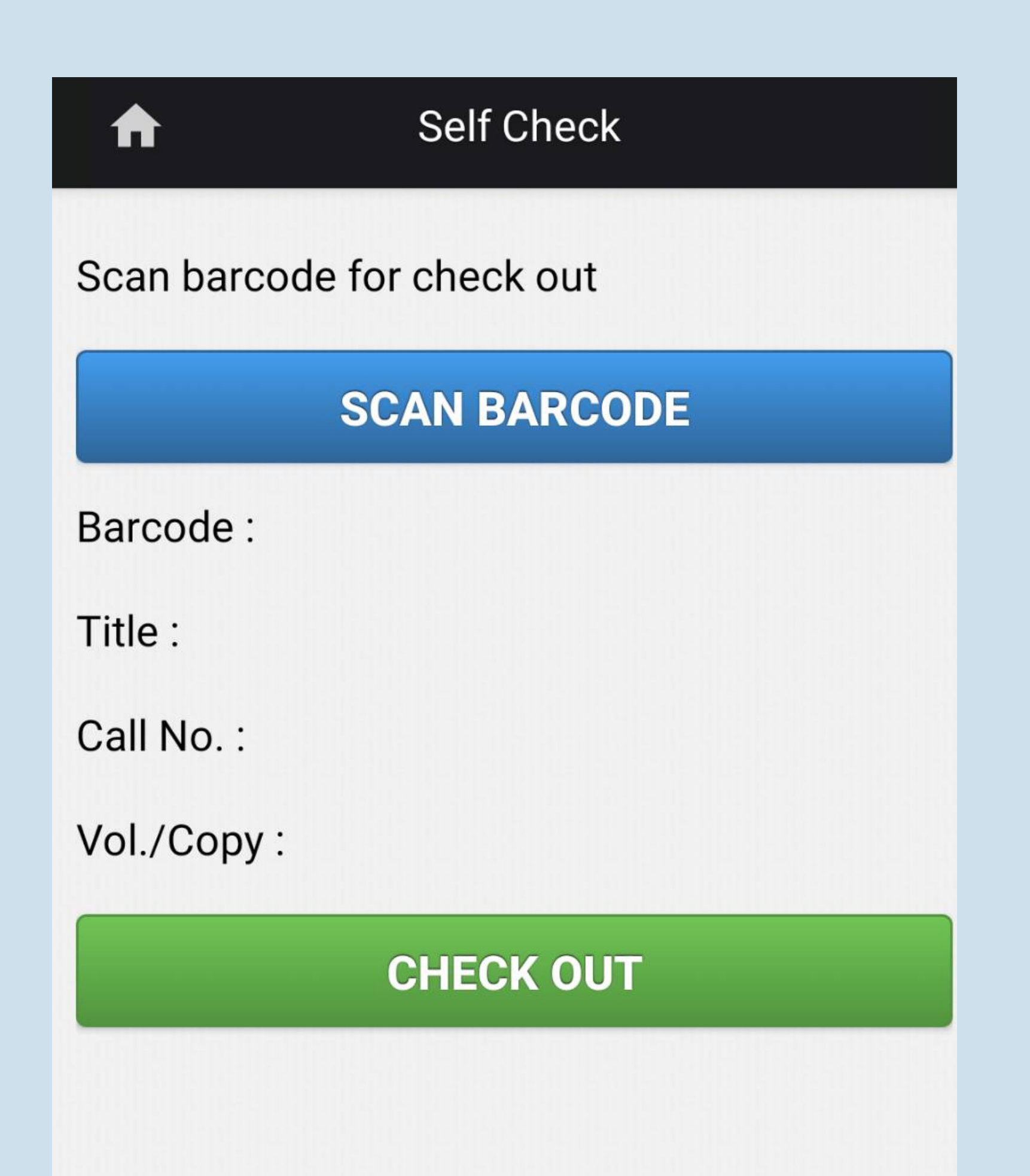

### 8. เมื่อน้ำกล้องมือถือ หรือ แท็บเล็ต ส่อง Scan อานบาร์โค้ดที่ตัวเล่ม หนังสือที่ต้องการยืมแล้ว จะปรากฏชื่อหนังสือที ต้องการยืม ให้คลิกที่ **UU Check out**

### Self Check

Scan barcode for check out

### **SCAN BARCODE**

- 3200000643900 Barcode :
- วัฒนธรรมในสังคมไทย/ แสงอรุณ Title : กนกพงศ์ชัย
- Call No.: 306.09593 a2823

Vol./Copy: a.4

**CHECK OUT** 

### สำนักวิทยบริการและเทคโนโลยีสารสนเทศ มหาวิทยาลัยเทคโนโลยีราชมงคลกรุงเทพ

### 9. ระบบจะแสดงข้อความ การยืม สำเร็จ ให้คลิกที่ปุ่ม Close ให้กลับไปที่หน้าหลัก เมื่อดูข้อมูลการยืม

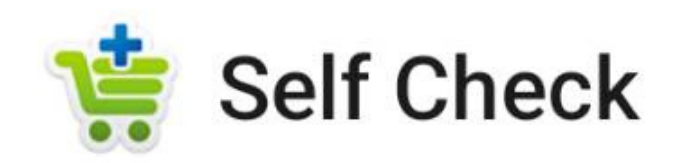

Check out item is finished

CLOSE

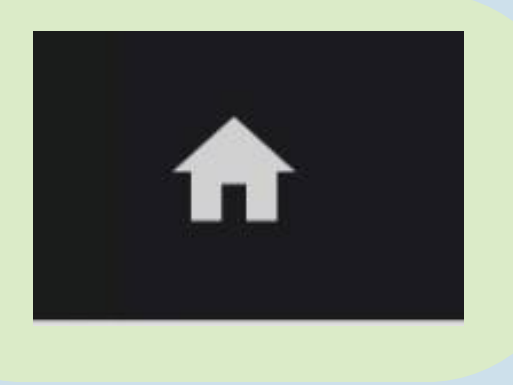

### คลิกที่รูปบ้าน เพื่อกลับสู่หน้าเมนูหลัก

### 10. ผู้ใช้บริการตรวจสอบรายการยืม และวันกำหนดคืนที่ เมนู patron คลิกที่ปุ่ม Check out Item จะแสดงรายการหนังสือที่ยืม และวัน กำหนดคืน

| Patron              |        | Back Ch                                                                 | ecked-Out Items   |
|---------------------|--------|-------------------------------------------------------------------------|-------------------|
|                     |        | วัฒนธรรมในส <b>ัง</b> ศ                                                 | ามไทย/ แสงอรุถ    |
| <b>\$</b> Fine      | (0) 📏  | Checked Out Date                                                        | te 10/11/2023     |
| Checked Out Items   | (10) 📏 | Renew Times                                                             | 0                 |
| Yight Hold Items    | (0) 📏  | Barcode                                                                 | 3200000064390     |
| ዎ Messages          | (0) 📏  | ตรวจสอบ                                                                 | วันกำหนดคืนได้ที่ |
| 📌 Favorite          | (1) 📏  | และทำการอ                                                               | ยืมต่ออนไลน์ (Re  |
| Preferred Search    | (0) 📏  | แอบเมลเคชน ALIST OPAC หร<br>ได้ 1 ครั้ง โดยไม่มีหนังสือค<br>ค้างค่าปรับ |                   |
| Checked Out History | >      |                                                                         |                   |
|                     |        |                                                                         |                   |

### สำนักวิทยบริการและเทคโนโลยีสารสนเทศ มหาวิทยาลัยเทคโนโลยีราชมงคลกรุงเทพ

### **เ** กนกพงศ์ชัย

# **Due date** enew) ຜ່ານ ່ ຮ້ອເວັບ OPAC

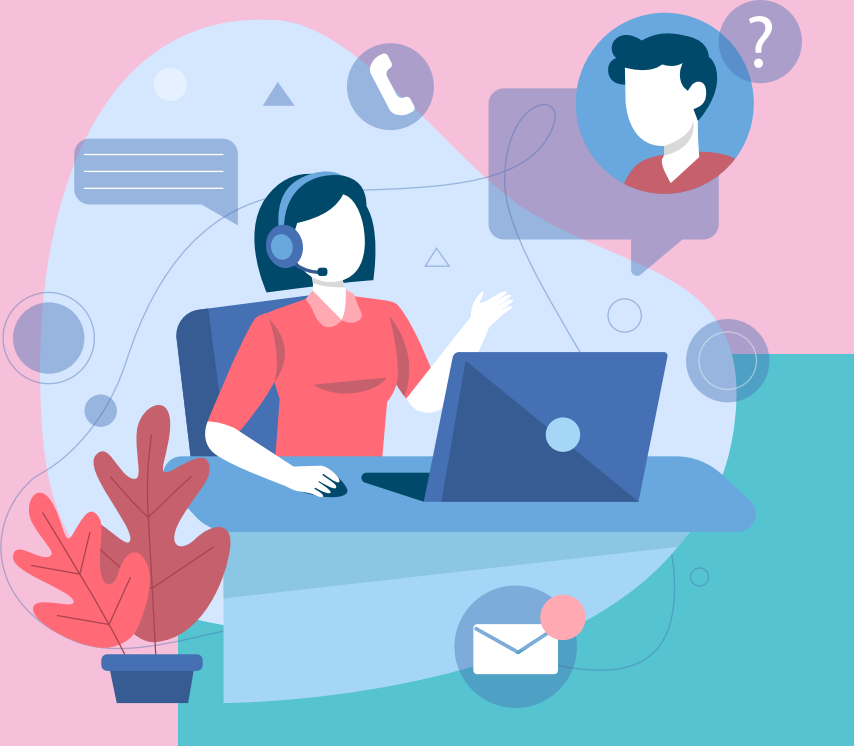

### ติดต่อ งานบริการยืม - คืนทรัพยากรสารสนเทศ ได้ที่ อาคารเฉลิมพระเกียรติ 80 พรรษา ชั้น 4

เวลาทำการ ระหว่างเปิดภาคการศึกษา วันจันทร์ - วันศุกร์ เวลา 8.00 – 18.30 น. ปิดวันเสาร์ วันอาทิตย์ และวันหยุดนักขัตกฤษ์ ปิดวันเสาร์ วันอาทิตย์ และวันหยุดนักขัตกฤษ์

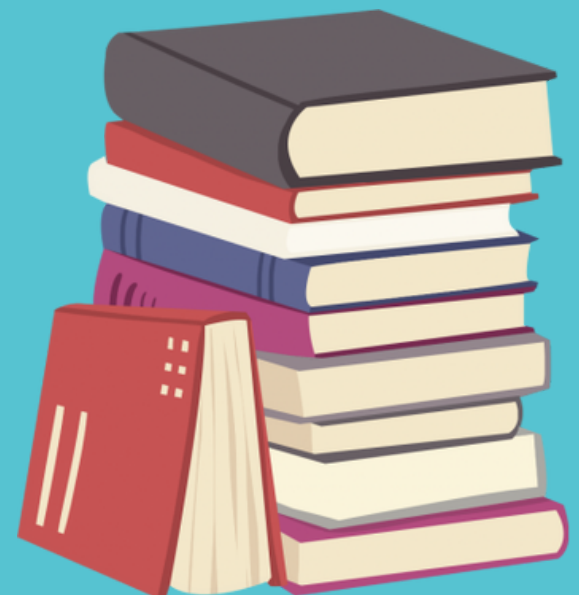

ติดต่อสอบถาม เพิ่มเติมที่ : สำนักวิทยบริการและเทคโนโลยีสารสนเทศ มหาวิทยาลัยเทคโนโลยีราชมงคลกรุงเทพ E-mail library.oarit@mail.rmutk.ac.th หมายเลขโทรศัพท์ : 02 : 287-9600 ต่อ 3320, 3321, 3322 ้ติดตามข่าวสารสวส.ได้ที่ Website : https://oarit.rmutk.ac.th/ Facebook : https://www.facebook.com/oaritrmutk/ TikTok : https://www.tiktok.com/@oarit.rmutk/

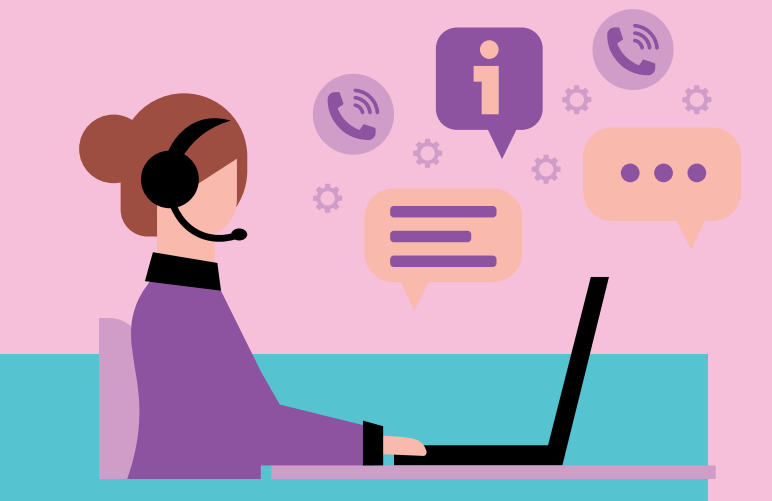

```
ระหว่างปิดภาคการศึกษา วันจันทร์ - วันศุกร์ เวลา 8.30 – 16.30 น.
```

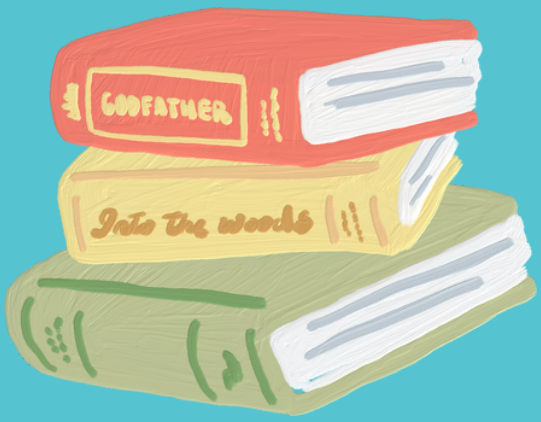